# Development Workbench Web Service Units Generation Oracle FLEXCUBE Universal Banking Release 14.0.0.0.0

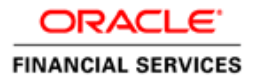

# Contents

| 1.  | Preface |                                             | 3  |
|-----|---------|---------------------------------------------|----|
| 1.1 | Audi    | ience                                       | 3  |
| 1.2 | Rela    | ted Documents                               | 3  |
| 2.  | Introdu | ction                                       | 4  |
| 2.1 | How     | to use this Guide                           | 4  |
| 3.  | Overvie | ew of Web Services Development for FLEXCUBE | 4  |
| 3.1 | Com     | ponents of web service                      | 4  |
| 4.  | Generat | tion of Web Service Components              | 5  |
| 4.1 | Proc    | ess Steps                                   | 6  |
|     | 4.1.1   | Connect to                                  | 7  |
|     | 4.1.2   | Release Code                                | 7  |
|     | 4.1.3   | Service Name                                | 8  |
|     | 4.1.4   | Service Description                         | 8  |
|     | 4.1.5   | Type System                                 | 8  |
|     | 4.1.6   | XSD Path                                    | 8  |
|     | 4.1.7   | SOAP Fault                                  | 8  |
|     | 4.1.8   | Files Generation- Option list               | 8  |
|     | 4.1.9   | Populate Button                             | 8  |
|     | 4.1.10  | Validate Button                             | 9  |
| 4.2 | Gene    | erated Files                                | 12 |
|     | 4.2.1   | Wsdl File                                   | 12 |
|     | 4.2.2   | Impl File                                   | 12 |
|     | 4.2.3   | Config Files                                | 12 |
| 4.3 | Guid    | lelines                                     | 13 |
|     | 4.3.1   | Need for Validate Button                    | 13 |

# 1. Preface

This document describes the process of generating units required for building web service in FLEXCUBE through FLEXCUBE Management and Integration Console

## 1.1 Audience

This document is intended for FLEXCUBE Application developers/users that use FLECUBE development workbench to develop various FLEXCUBE components.

To Use this manual, you need conceptual and working knowledge of the below:

| Proficiency                          | Resources                        |
|--------------------------------------|----------------------------------|
| FLEXCUBE Functional Architecture     | Training programs from Oracle    |
|                                      | Financial Software Services.     |
| FLEXCUBE Technical Architecture      | Training programs from Oracle    |
|                                      | Financial Software Services.     |
| FLEXCUBE Object Naming conventions   | Development Overview Guide       |
| FLEXCUBE Web Services Development    | FLEXCUBE User Manuals            |
| Working knowledge of Oracle Database | Oracle Documentations            |
| Working knowledge of PLSQL & SQL     | Self Acquired                    |
| Language                             |                                  |
| Working knowledge of XML files       | Self Acquired                    |
| Essential knowledge on FLEXCUBE      | 02- Development_Workbench_       |
| Development Workbench                | Administration.docx              |
|                                      | 03-Development_Workbench_Getting |
|                                      | Started.docx                     |

## **1.2 Related Documents**

03-Development\_Workbench\_Getting Started.docx 05- Development\_Workbench\_Deployment and Release of files.docx

# 2. Introduction

## 2.1 How to use this Guide

The information in this document includes:

- <u>Chapter 2 , "Introduction"</u>
- <u>Chapter 3</u>, "Overview of Web Services Development for FLEXCUBE"
- <u>Chapter 4</u>, "Generation of Web Services Components"

# 3. Overview of Web Services Development for FLEXCUBE

Web Services are self-contained, self-describing, modular applications that can be published, located and invoked across the web. A Web Service is an interface that describes a collection of operations that are network accessible through standardized XML messaging.

# 3.1 Components of web service

Following are the components of FLEXCUBE UBS Web service:

- XSD files
  - o Message XSDs

This represents the "Message" portion on WSDL file that is used to define the message communicated in web service. A message can have one or more data types.

o Type XSDs

This represents the "Types" portion on WSDL file that used to define the data types that are part of messages.

- WSDL file
- Implementation Java files
- Gateway static data

### Example:

*For a hypothetical function id , JKDMOBILE, assume that developer wants a web service for Create operation . For this following units will be required* 

- XSD files
  - CS-Mobil-Types.xsd
  - CS-CreateMobil-Req-Full-MSG.xsd

- CS-CreateMobil-Req-IO-MSG.xsd
- CS-CreateMobil-Res-Full-MSG.xsd
- CS-CreateMobil-Res-PK-MSG.xsd
- WSDL file
  - FCMobileService.wsdl
- Implementation Java files
  - FCMobileServiceImpl.java
- *Gateway static data* 
  - GWTB\_AMEND\_FIELDS\_\_JKDMOBIL.INC
  - GWTB\_AMEND\_NODES\_\_JKDMOBIL.INC
  - GWTM\_AMEND\_FIELDS\_\_JKDMOBIL.INC
  - GWTM\_AMEND\_MASTER\_\_JKDMOBIL.INC
  - *GWTM\_AMEND\_NODES\_\_JKDMOBIL.INC*

Here FCMobileService is the name of the web service application

Note that one web service can contain multiple operations across multiple function ids. For instance all online operations in Letters of Credit module can be clubbed together under one web service

# 4. Generation of Web Service Components

All the units required for a web service development can be generated through ODT.

- XSD Files These are generated from ODT for individual function ids contained in the web service.
- Gateway Static data
   Gateway static data is also generated for individual function ids through ODT
   Function Generation feature
   Refer Development\_WorkBench\_Screen\_Development-I.docx and
   Development\_WorkBench\_Screen\_Development-II.docx for detailed explanation on
   generation of these units
- Wsdl File
- Impl File
- Config Files

Wsdl, impl and config files for a particular web service can be generated through Web Service Units Generation Feature in FLEXCUBE Workbench. Process of generation of these files through Workbench is explained in below sections

# 4.1 Process Steps

Login to FLEXCUBE Workbench by providing your user credentials.

Click on Web Service Units Generation from the browser tree as shown in the figure

| ORACLE FLEXCUBE                                                                                                    | Development Workbench for Universal Banking |         | DE      | MOUSER   |
|----------------------------------------------------------------------------------------------------|---------------------------------------------|---------|---------|----------|
| Browser -                                                                                                    |                                             | Windows | Options | Sign Out |
| Administration     Function Generation     Screen Customizer     Tracking Changes     Notification Triggers     Notification Triggers     Notifications     Bulk Generation     Excel Template Generation     Web Sevices     Wsdl Generator     Bulk Generator     Bulk Generator     Bulk Generator     Bulk Generator     Screen Solar Upload     Create Request     Test Case Data Upload     Create Request     Test Case Data Bulk Upload     Test Case Data Bulk Upload     Test Case Data Bulk Uplo | d                                           |         |         |          |

Fig 4.1.1 Launching Screen for Generating Web Service Units

| Web Service Units Gene                                                       | ration                                                  |                       |              |                                               | -              | - × |
|------------------------------------------------------------------------------|---------------------------------------------------------|-----------------------|--------------|-----------------------------------------------|----------------|-----|
| Connect to<br>Service Name<br>Service Description<br>Type System<br>XSD Path | Flexcube   Flexcube  Strong  Strong  Strong  SOAP Fault |                       | Release Code | FCUBS_12.0.2 Config Files Wsdl File Impl File |                |     |
|                                                                              |                                                         |                       |              |                                               | Populate –     |     |
| Oper                                                                         | ation Code                                              | Operation Description | on           | Function ID                                   | Action         | *   |
|                                                                              |                                                         |                       |              |                                               |                | *   |
|                                                                              |                                                         |                       |              |                                               | Generate Close |     |

#### The below screen will be launched. Provide values to the fields as required

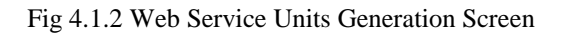

#### 4.1.1 Connect to

This field specifies the environment from which ODT should collect data for generating the files.

Options provided to the user are:

#### i) FLEXCUBE

ODT will fetch data from the FLEXCUBE environment to which the Tool is mapped .

Environment details will be fetched from the user preferences maintained

Trax
 ODT will fetch data from Trax database if the option selected is Trax
 This option is meant to be used only for in-house developers who have access to
 Trax Tool.

### 4.1.2 Release Code

Release code is to be entered by the user only if the environment chosen is Trax. If the environment is FLEXCUBE, release name will be defaulted from the value maintained in user preferences

If the environment selected is Trax, user has to choose the Release name in Trax for which units has to be generated. List of values will fetch all open releases in Trax server

#### 4.1.3 Service Name

This name of the web service for which the units has to be generated has to be provided in this field

If the environment is FLEXCUBE, the list of web services will be populated from the values maintained in GWTM\_SERVICES\_MASTER

If the environment is Trax, all the services maintained in Trax server for the particular release name provided will be populated in the LOV.

#### 4.1.4 Service Description

This is a read only field. It populates the description of the Service name which was selected

#### 4.1.5 Type System

This field specified whether the web service is strongly typed or weakly typed. By default, it is strongly typed. Note that all versions from 11.0 are strongly typed. This field has been provided for backward compatibility.

If the environment is Trax, this field will be defaulted as per the maintenance in Trax server

### 4.1.6 XSD Path

This field is introduced to validate the data fetched from the FLEXCUBE schema. This field is applicable only if the environment is FLEXCUBE.

A path containing all the Xsd's which would be copied to the server for the particular service has to be mentioned in this field.

Note that this is an optional field, but is highly recommended to avoid errors in the generated files. Refer section on *Need of Validate button* for further explanation

If the Save Mode is Client, path should be accessible from client. If the Save Mode is Server Path/Zip, path should be accessible from server.

#### 4.1.7 SOAP Fault

This has to be checked for all FLEXCUBE versions from 12.0.2

#### 4.1.8 Files Generation- Option list

Three checkboxes-Config Files, Wsdl Files and Impl Files, specifies the files which will be generated by the tool. User has the option to selectively generate the files. User can uncheck any file which need not be generated.

#### 4.1.9 Populate Button

After providing the values to all fields as explained above, click on Populate button. This will populate all the operations maintained for the particular service from the environment specified. If the environment is FLEXCUBE, it will populate from

GWTM\_OPERATIONS\_MASTER table.

If the environment is TRAX, it will populate all the operations maintained for the particular service in the particular release in Trax server.

All the operations with the corresponding function id and action code will be populated in the table.

| Connect to<br>Service Name<br>Service Description<br>Type System<br>XSD Path<br>VSD Path<br>SOAP Fault |                    | Flexcube ▼<br>FCUBSLCS<br>Letters of Cr<br>Strong ▼<br>CUBS_12.0<br>♥ SOAP Fa | edit Online Service            | Release Code | FCUBS_12.0.2 Config Files Vsdl File Impl File |      |
|----------------------------------------------------------------------------------------------------|--------------------|-------------------------------------------------------------------------------|--------------------------------|--------------|-----------------------------------------------|------|
|                                                                                                    | Operatio           | on Code                                                                       | Operation Description          | Function ID  | Validate Populat Action                       | te – |
|                                                                                                    | AuthorizeAmend     | lConfirm                                                                      | AuthorizeAmendConfirm          | LCDAMEND     | AUTH                                          |      |
|                                                                                                    | CloseAmendCo       | nfirm                                                                         | CloseAmendConfirm              | LCDAMEND     | CLOSE                                         |      |
|                                                                                                    | ConfirmAmend       | Confirm                                                                       | ConfirmAmendConfirm            | LCDAMEND     | CONFIRM                                       |      |
|                                                                                                    | CreateAmendConfirm |                                                                               | CreateAmendConfirm             | LCDAMEND     | NEW                                           |      |
| DeleteAmendConfirm                                                                                     |                    | onfirm                                                                        | DeleteAmendConfirm             | LCDAMEND     | DELETE                                        |      |
| ModifyAmendConfirm                                                                                     |                    | onfirm                                                                        | ModifyAmendConfirm             | LCDAMEND     | MODIFY                                        |      |
|                                                                                                    | QueryAmendCo       | nfirm                                                                         | QueryAmendConfirm              | LCDAMEND     | EXECUTEQUERY                                  |      |
|                                                                                                    | TestAmendCon       | firm                                                                          | TestAmendConfirm               | LCDAMEND     | TEST                                          |      |
|                                                                                                    | AuthorizeAvailm    | ent                                                                           | Authorization of Letters Of C  | LCDAVMNT     | AUTH                                          |      |
|                                                                                                    | CreateAvailmen     | t                                                                             | Creation of Letters Of Credit  | LCDAVMNT     | NEW                                           |      |
|                                                                                                    |                    |                                                                               | Deletion of Letters Of Ore dit |              |                                               |      |

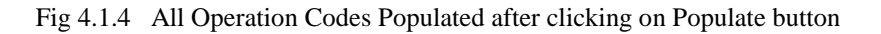

#### 4.1.10 Validate Button

Validate button is applicable only if the environment is FLEXCUBE. This button will be enabled on clicking of Populate button. Xsd path has to be provided for validating the data fetched from GWTM\_OPERATIONS\_MASTER. On click of the button, system will validate whether Xsd's for all operation codes are present in the path provided. If Xsd's are not present, then the particular operation codes will be removed from the list; or if partially present, data will be modified accordingly. Refer section on *Need of Validate button* for further explanation

| Ser | Connect to     Flexcube       Service Name     FCUBSLCService       ervice Description     Letters of Credit Online Service       Type System     Strong       XSD Path     CUBS_12.0.0\MAIN\LC\Gateway\XSD |          |                               | Release Code | FCUBS_12.0.2 Config Files Vsdl File Impl File                 |
|-----|----------------------------------------------------------------------------------------------------|----------|-------------------------------|--------------|---------------------------------------------------------------|
|     |                                                                                                    | SOAP Fau | lit                           | /            | TestAmendConfirm<br>Operation has been<br>removed on Validate |
|     | LINECAUG                                                                                                    |          | LINERATION DESCRIPTION        | FUNCTION IT  |                                                               |
|     | AuthorizeAmend                                                                                                    | Confirm  | AuthorizeAmendConfirm         |              | AUTH                                                          |
|     | CloseAmendCo                                                                                                    | nfirm    | CloseAmendConfirm             | LCDAMEND     | CLOSE                                                         |
|     | ConfirmAmendConfirm                                                                                                    |          | ConfirmAmendConfirm           | LCDAMEND     | CONFIRM                                                       |
|     | CreateAmendConfirm                                                                                                    |          | CreateAmendConfirm            | LCDAMEND     | NEW                                                           |
|     | DeleteAmendConfirm                                                                                                    |          | DeleteAmendConfirm            | LCDAMEND     | DELETE                                                        |
|     | ModifyAmendCo                                                                                                    | nfirm    | ModifyAmendConfirm            | LCDAMEND     | MODIFY                                                        |
|     | QueryAmendCor                                                                                                    | nfirm    | QueryAmendConfirm             | LCDAMEND     | EXECUTEQUERY                                                  |
|     | AuthorizeAvailme                                                                                                    | ent      | Authorization of Letters Of C | LCDAVMNT     | AUTH                                                          |
|     | CreateAvailment                                                                                                    |          | Creation of Letters Of Credit | LCDAVMNT     | NEW                                                           |
|     | DeleteAvailment                                                                                                    |          | Deletion of Letters Of Credit | LCDAVMNT     | DELETE                                                        |
|     |                                                                                                    |          | Query for Letters Of Credit A | LCDAVMNT     | EXECUTEQUERY                                                  |

Fig 4.1.6 Operation Codes after Validating and Correcting based on Xsd's

If user wishes to remove any particular operation code from the web service, he can check the corresponding operation code in table and click on **Delete Row** button (next to Populate button).

For easier verification, user can order the operation codes on the basis of any of the four fields in the table by clicking on them

|                       | Connectio        | Elexcube -     |                               | Dalaaaa Oo to | FCUBS 12.0.2      |   |
|-----------------------|------------------|----------------|-------------------------------|---------------|-------------------|---|
| Connect to Frexcube + |                  |                | price                         | Release Code  |                   |   |
| Service Name          |                  | Letters of Cre | dit Online Service            |               | Wedt File         |   |
| Serv                  | Ture Description | Strong -       |                               |               |                   |   |
|                       | Type System      | CLIBS 12.0.0   |                               |               | V Impi File       |   |
|                       | XSD Fall         | SOAP Fau       | It                            |               |                   |   |
|                       |                  |                |                               |               |                   |   |
|                       |                  |                |                               |               | Validate Populate | _ |
|                       | Operatio         | on Code        | Operation Description         | Function ID   | Action            |   |
| 1                     | AuthorizeAmend   | Confirm        | AuthorizeAmendConfirm         | LCDAMEND      | AUTH              |   |
| 1                     | CloseAmendCo     | nfirm          | CloseAmendConfirm             | LCDAMEND      | CLOSE             | Ξ |
| 1                     | ConfirmAmend     | Confirm        | ConfirmAmendConfirm           | LCDAMEND      | CONFIRM           |   |
| 1                     | CreateAmendC     | onfirm         | CreateAmendConfirm            | LCDAMEND      | NEW               |   |
| 1                     | DeleteAmendCo    | onfirm         | DeleteAmendConfirm            | LCDAMEND      | DELETE            |   |
| 1                     | ModifyAmendCo    | mfirm          | ModifyAmendConfirm            | LCDAMEND      | MODIFY            |   |
| 1                     | QueryAmendCo     | nfirm          | QueryAmendConfirm             | LCDAMEND      | EXECUTEQUERY      |   |
|                       | AuthorizeAvailm  | ent            | Authorization of Letters Of C | LCDAVMNT      | AUTH              | _ |
|                       | CreateAvailmen   | t              | Creation of Letters Of Credit | LCDAVMNT      | NEW               |   |
|                       |                  | t              | Deletion of Letters Of Credit | LCDAVMNT      | DELETE            |   |
|                       | DeleteAvailmen   | •              |                               |               |                   |   |

Fig 4.1.5 Removing all the operations on function id LCDAMEND from the service

After verifying all the operation codes for the service, user can click on **Generate** button on bottom right of the screen.

| Frror Dec            | cription                      | Frror Code  | e    |               |       |
|----------------------|-------------------------------|-------------|------|---------------|-------|
| Request successfully | Processed                     | RD-SAVE-007 |      |               |       |
|                      |                               |             |      | Validate Popu | ate — |
|                      |                               |             |      | Action        |       |
|                      |                               |             | AUTH | ł             |       |
|                      |                               |             | CLOS | BE            |       |
|                      |                               |             | CON  | FIRM          |       |
|                      |                               | 0           | NEW  |               |       |
|                      |                               |             | DELE | TE            |       |
|                      |                               |             | MODI | FY            |       |
| QueryAmendConfirm    | QueryAmendConfirm             | LCDAMEND    | EXEC | UTEQUERY      |       |
| AuthorizeAvailment   | Authorization of Letters Of C | LCDAVMNT    | AUTH | ł             |       |
| CreateAvailment      | Creation of Letters Of Credit | LCDAVMNT    | NEW  |               |       |
| DeleteAvailment      | Deletion of Letters Of Credit | LCDAVMNT    | DELE | TE            |       |
| QueryAvailment       | Query for Letters Of Credit A | LCDAVMNT    | EXEC | UTEQUERY      |       |
|                      |                               |             |      |               |       |

Fig 4.1.6 Success Message after clicking on Generate button

## 4.2 Generated Files

Following files will be generated by the process explained in above section.

## 4.2.1 Wsdl File

This will be generated inside *wsdl* folder in the work directory. This is required while creation of web service ear

Example: FCUBSLCService.wsdl

## 4.2.2 Impl File

This will be generated inside *Src* folder in work directory. It is a java file which is required while building web service ear.

Example: FCUBSLCServiceImpl.java

## 4.2.3 Config Files

Config files will be generated in the Config folder in the work directory. Following config files will be generated.

- i) web.xml
- ii) web\_WS file
- iii) webservices file

### iv) application\_ws file

These are xml files which can be used for specifying the properties .These files are optional as the installer will generate these files during creation of ear.

# 4.3 Guidelines

- Process of generating web service units can be simplified as
   Provide Service Name → Populate → Validate → Generate units
- For all releases of FLEXCUBE prior to 11.0, web services are weakly typed; while for later releases it has to be strongly typed
- Developer can use the delete option in the screen to delete unnecessary operation codes from the service
- SOAP Fault has to be checked for all version from 12.0.2

### 4.3.1 Need for Validate Button

It is found that data in GWTM\_OPERATIONS\_MASTER need not necessarily match with the data maintained in the Trax server .Hence files generated based on the data from GWTM\_OPERATIONS\_MASTER would not match with Trax generated files which would result in error while building ear .

To avoid this scenario, Validate button is provided, which will validate the data in GWTM\_OPERATION\_MASTER with the Xsd's for the particular service. System will correct the data and generates units accordingly.

Note that if a particular operation code itself is not present in GWTM\_OPERATIONS\_MASTER, then MICON won't be able to create new operation code .It can correct the data but not create new operation codes.

If developer is creating a new service, Validate option would not be required

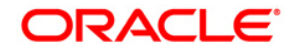

Development Workbench - Web Service Units Generation [November] [2017] Version 14.0.0.0

Oracle Financial Services Software Limited Oracle Park Off Western Express Highway Goregaon (East) Mumbai, Maharashtra 400 063 India

Worldwide Inquiries: Phone: +91 22 6718 3000 Fax:+91 22 6718 3001 www.oracle.com/financialservices/

Copyright © 2007, 2017, Oracle and/or its affiliates. All rights reserved.

Oracle and Java are registered trademarks of Oracle and/or its affiliates. Other names may be trademarks of their respective owners.

U.S. GOVERNMENT END USERS: Oracle programs, including any operating system, integrated software, any programs installed on the hardware, and/or documentation, delivered to U.S. Government end users are "commercial computer software" pursuant to the applicable Federal Acquisition Regulation and agency-specific supplemental regulations. As such, use, duplication, disclosure, modification, and adaptation of the programs, including any operating system, integrated software, any programs installed on the hardware, and/or documentation, shall be subject to license terms and license restrictions applicable to the programs. No other rights are granted to the U.S. Government.

This software or hardware is developed for general use in a variety of information management applications. It is not developed or intended for use in any inherently dangerous applications, including applications that may create a risk of personal injury. If you use this software or hardware in dangerous applications, then you shall be responsible to take all appropriate failsafe, backup, redundancy, and other measures to ensure its safe use. Oracle Corporation and its affiliates disclaim any liability for any damages caused by use of this software or hardware in dangerous applications.

This software and related documentation are provided under a license agreement containing restrictions on use and disclosure and are protected by intellectual property laws. Except as expressly permitted in your license agreement or allowed by law, you may not use, copy, reproduce, translate, broadcast, modify, license, transmit, distribute, exhibit, perform, publish or display any part, in any form, or by any means. Reverse engineering, disassembly, or decompilation of this software, unless required by law for interoperability, is prohibited.

The information contained herein is subject to change without notice and is not warranted to be error-free. If you find any errors, please report them to us in writing.

This software or hardware and documentation may provide access to or information on content, products and services from third parties. Oracle Corporation and its affiliates are not responsible for and expressly disclaim all warranties of any kind with respect to third-party content, products, and services. Oracle Corporation and its affiliates will not be responsible for any loss, costs, or damages incurred due to your access to or use of third-party content, products, or services.